Для правильного создания PDF необходимо разместить макет в файле на одной или нескольких страницах. В файлах готовых для вывода фотоформ или пластин размер страницы должен быть больше размера объектов. Если подготавливается файл для дальнейшего монтажа на печатный лист, то размер страницы в файле должен равняться обрезному размеру изделия (этикетка, коробка, визитка и др.), а за пределы страницы должны выходить поля для обреза 2-5 мм.

## Создание PDF в CorelDraw

В меню File выбираем Publish to PDF.

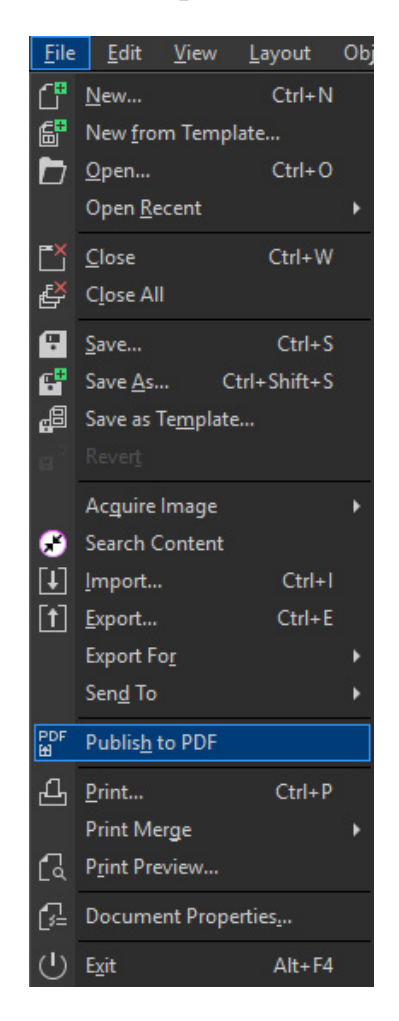

| ightarrow 🛧 🔤 « Ло | кальный диск (D:) 🚿              | ~                | Ö Поиск: bondare | nko    |
|--------------------|----------------------------------|------------------|------------------|--------|
| орядочить 🔻 Нова   | я папка                          |                  |                  |        |
| Этот компьютер     | Имя                              | Дата изменения   | Тип              | Размер |
| 📲 Видео            | 196430417                        | 04.11.2016 1:06  | Adobe Acrobat D  | 92 КБ  |
| Документы          | 196473229                        | 04.11.2016 1:06  | Adobe Acrobat D  | 142 КБ |
| Вагрузки           | 🔁 KBS 1004                       | 04.09.2017 18:21 | Adobe Acrobat D  | 30 KE  |
|                    | 🔁 KBS 1008                       | 04.11.2016 0:31  | Adobe Acrobat D  | 35 KE  |
| изооражения        | 🔁 KBS 1105                       | 04.09.2017 19:02 | Adobe Acrobat D  | 30 KE  |
| 🔊 Музыка           | 🔁 KBS 1212                       | 04.09.2017 18:29 | Adobe Acrobat D  | 51 KE  |
| 🧊 Объемные объ     | 🔁 KBS 1242                       | 04.09.2017 18:36 | Adobe Acrobat D  | 52 KE  |
| 🔜 Рабочий стол     | 🔁 KBS 1404                       | 04.09.2017 18:25 | Adobe Acrobat D  | 25 KE  |
| 🛓 Локальный дис    | 🔁 KCV 1004-22                    | 12.10.2017 1:34  | Adobe Acrobat D  | 34 KE  |
| Локальный дис      | 🔁 KCV 1004-29                    | 12.10.2017 1:35  | Adobe Acrobat D  | 33 KE  |
| - ··· ·            | 🔁 KCV 1005-22A                   | 12.10.2017 1:36  | Adobe Acrobat D  | 34 KB  |
| Имя файла: Untitl  | ed-1                             |                  |                  |        |
| Тип файла: PDF -   | Portable Document Format (*.pdf) |                  |                  |        |
| DE preset          |                                  |                  |                  |        |
| PDF preset:        | repress                          |                  |                  |        |
|                    |                                  |                  |                  |        |

## В открывшемся окне выбираем PDF preset Prepress.

Нажимаем Settings.

| Publish to PDF     |          |                                   |                   |                    |              | × |
|--------------------|----------|-----------------------------------|-------------------|--------------------|--------------|---|
| ← → • ↑ ⊑          | > Этот   | компьютер 🔸 Локальный диск (С:) 🔸 | ~ 3               | Опоиск: Локальн    | ый диск (С:) | Q |
| Упорядочить 🔻      | Новая г  | тапка                             |                   |                    | ÷== •        | ? |
| > 🛗 Документы      | ^        | Имя                               | Дата изменения    | Тип                | Размер       | ^ |
| > 🖊 Загрузки       |          | adb                               | 17.01.2017 0:00   | Папка с файлами    |              |   |
| > 📰 Изображения    |          | adobeTemp                         | 09.11.2017 11:51  | Папка с файлами    |              |   |
| > 🁌 Музыка         |          | AMD                               | 25.02.2018 13:27  | Папка с файлами    |              |   |
| > 🧊 Объемные об    | ъ        | ESD                               | 10.12.2018 23:18  | Папка с файлами    |              |   |
| > Рабочий стол     |          | Games                             | 09.09.2018 23:56  | Папка с файлами    |              |   |
| > Б Локальный ди   | 10       | inetpub                           | 29.05.2018 22:59  | Папка с файлами    |              |   |
|                    |          | ntel                              | 25.12.2016 22:50  | Папка с файлами    |              |   |
| > 🔤 Локальный ди   | 10       | LJP1100_P1560_P1600_Full_Solution | 08.06.2016 11:35  | Папка с файлами    |              |   |
| > 👝 Локальный ди   | 1C       | Logs                              | 27.04.2016 8:44   | Папка с файлами    |              |   |
| > 🔿 Сеть           |          | PerfLogs                          | 12.04.2018 2:38   | Папка с файлами    |              |   |
|                    | ~        | Program Files                     | 16.11.2018 15:32  | Папка с файлами    |              | ~ |
| <u>И</u> мя файла: | Untitled | -1                                |                   |                    |              | ~ |
| <u>Т</u> ип файла: | PDF - Po | rtable Document Format (*.pdf)    |                   |                    |              | ~ |
| DDE pres           | et: ppr  |                                   |                   |                    |              |   |
| Por pres           | PRE      | 55 V                              |                   |                    |              |   |
| 🔨 Скрыть папки     |          | _                                 | S <u>e</u> ttings | Со <u>х</u> ранить | Отмена       | 1 |

Далее в закладках Color, Document, Objects, Prepress проставляем значения всех параметров как в примерах.

| General     Color     Document     Objects     Prepress     Security     Security       Author:     yuriy     Image: Security     Image: Security     Image: Security     Image: Security |   |
|----------------------------------------------------------------------------------------------------|---|
| <u>A</u> uthor: yuriy                                                                                                    |   |
|                                                                                                    |   |
| Keywords:                                                                                                    |   |
| Optimize for fast web view                                                                                                    |   |
| Bookmarks                                                                                                    |   |
| □ Include hyperlinks ○ ASCII 85                                                                                                    |   |
| Generate <u>b</u> ookmarks<br>Generate thumbnails                                                                                                    |   |
| On start, display:                                                                                                    |   |
| Page Only     Full Screen                                                                                                    |   |
| O Bookmarks                                                                                                    |   |
| O T <u>h</u> umbnails                                                                                                    |   |
|                                                                                                    |   |
|                                                                                                    |   |
| OK Cancel Help                                                                                                    |   |
|                                                                                                    |   |
| PDF Settings                                                                                                    | X |
| General Color Document Objects Prepress Security 🖺 No Issues                                                                                                    |   |
| Color management                                                                                                    |   |
| Use document color settings                                                                                                    |   |
| O Use color proof settings                                                                                                    |   |
| Output colors as: Native                                                                                                    |   |
|                                                                                                    |   |
| Embed color profile: ISO Coated v2 300% (ECI) - 1.74 MB                                                                                                    |   |
|                                                                                                    |   |
|                                                                                                    |   |
| Other color controls                                                                                                    |   |
| ✓ Preserve document overprints                                                                                                    |   |
| Always overprint black                                                                                                    |   |
|                                                                                                    |   |
|                                                                                                    |   |

| PDF Settings                                                                                                    | ×                                                                                                    |
|----------------------------------------------------------------------------------------------------|----------------------------------------------------------------------------------------------------|
| General Color Document Objects P                                                                                         | repress Security E <sup>r</sup> No Issues                                                                                                    |
| Bitmap compression<br><u>C</u> ompression type: ZIP -<br>JPEG Quality: 2<br>High Low<br>Bitmap downsampling<br>Color 300 | <ul> <li>✓ Compress text and line art</li> <li>Export all text as curves</li> <li>Text and fonts</li> <li>✓ Embed fonts in document</li> <li>✓ Embed base 14 fonts</li> <li>✓ Convert TrueType to Type 1</li> <li>✓ Subset fonts</li> <li>Under 80</li></ul> |
| <u>M</u> onochrome                                                                                                    |                                                                                                    |
| Render comple <u>x</u> fills as bitmaps                                                                                  | EPS files: PostScript -                                                                                                    |
|                                                                                                    | OK Cancel Help                                                                                                    |
| PDF Settings                                                                                                    | x                                                                                                    |
| General Color Document Objects Pr                                                                                        | repress Security ⊑́No Issues                                                                                                    |
| Bleed Limit: 3.175 mm                                                                                                    |                                                                                                    |
| Preserve <u>h</u> alftone screen information<br>Printer's marks                                                          |                                                                                                    |
| Crop <u>m</u> arks<br>File information                                                                                   | Registration marks <u>D</u> ensitometer scales                                                                                                    |
| Maintain OPI <u>l</u> inks                                                                                               |                                                                                                    |
|                                                                                                    | OK Cancel Help                                                                                                    |

Если необходимо учесть поля под обрез — в закладке Prepress ставим галочку Bleed limit и задаем размер полей под обрез в миллиметрах. Возвращаемся на закладку General. Выбираем совместимость Compatibility: Acrobat 9.0 и нажимаем кнопку +.

| PDF Settings                                       |                                 |                   |          |          |   |           | ×    |
|----------------------------------------------------|---------------------------------|-------------------|----------|----------|---|-----------|------|
| General Color                                      | Document                        | Objects           | Prepress | Security | E | No Issues |      |
| <u>F</u> ile name:                                 | D:\rab                          |                   |          |          |   |           |      |
| Export range                                       |                                 |                   |          |          |   |           |      |
| Qurrent doc                                        | ument                           | ⊖ C <u>u</u> rren | t Page   |          |   |           |      |
| O <u>D</u> ocuments<br>O <u>S</u> election         |                                 | O <u>P</u> ages:  |          |          |   |           |      |
| Page size<br>O <u>As</u> defined i<br>Set by the s | in CorelDRAW<br>elected objects |                   |          |          |   |           |      |
| PDF pr <u>e</u> set:                               | PRESS                           |                   |          |          | - | +         |      |
| Compa <u>t</u> ibility:                            | Acrobat 9.0                     |                   |          |          | - |           |      |
|                                                    |                                 |                   |          |          |   |           |      |
|                                                    |                                 |                   |          | ОК       |   | Cancel    | Help |

Вводим название пресета и нажимаем Ок.

| Save PD | F Preset              |                 |                  |       | х |
|---------|-----------------------|-----------------|------------------|-------|---|
| Save P  | DF preset <u>a</u> s: | PRESS           |                  |       | • |
| 0       | Security settin       | gs are not save | d with the PDF p | reset | _ |
|         |                       | ОК              | Cancel           | Help  |   |

Теперь у вас настроен и сохранен пресет для создания PDF. В дальнейшем при выборе меню File->Publish to PDF достаточно выбрать место сохранения PDF, сохраненный пресет и нажать Сохранить и PDF готов.

## Создание PDF в Illustrator.

В меню File выбираем Save as.

| ile | <u>E</u> dit <u>O</u> bject <u>T</u> ype | e <u>S</u> elect Effe <u>c</u> t <u>V</u> iew |
|-----|------------------------------------------|-----------------------------------------------|
|     | New                                      | Ctrl+N                                        |
|     | New from Template                        | Shift+Ctrl+N                                  |
|     | Open                                     | Ctrl+O                                        |
|     | Open Recent Files                        | >                                             |
|     | Browse in Bridge                         | Alt+Ctrl+O                                    |
|     | Close                                    | Ctrl+W                                        |
|     | Save                                     | Ctrl+S                                        |
|     | Save As                                  | Shift+Ctrl+S                                  |
|     | Save a Copy                              | Alt+Ctrl+S                                    |
|     | Save as Template                         |                                               |
|     | Save Selected Slices                     |                                               |
|     | Revert                                   | F12                                           |
|     | Search Adobe Stock                       |                                               |
|     | Place                                    | Shift+Ctrl+P                                  |
|     | Export                                   | >                                             |
|     | Export Selection                         |                                               |
|     | Package                                  | Alt+Shift+Ctrl+P                              |
|     | Scripts                                  | >                                             |
|     | Document Setup                           | Alt+Ctrl+P                                    |
|     | Document Color Mode                      | e >                                           |
|     | File Info                                | Alt+Shift+Ctrl+I                              |
|     | Print                                    | Ctrl+P                                        |
|     | Exit                                     | Ctrl+Q                                        |

В открывшемся окне выбираем место сохранения и тип файла — Adobe PDF. Нажимаем сохранить.

| Ai Save As                                                                                                    |                                                                                                    |                                                                                                    | a. Daway Jawa ay                                                                                                    |               | × |
|----------------------------------------------------------------------------------------------------|----------------------------------------------------------------------------------------------------|----------------------------------------------------------------------------------------------------|----------------------------------------------------------------------------------------------------|---------------|---|
| Упорядочить - Новая                                                                                                    | а папка                                                                                                    | ~                                                                                                    | О Поиск: Локальн                                                                                                    | вый диск (С:) | 2 |
| ConeDrive                                                                                                    | Амя                                                                                                    | Дата изменения                                                                                                    | Тип                                                                                                    | Размер        |   |
| <ul> <li>Этот компьютер</li> <li>Видео</li> <li>Документы</li> <li>Загрузки</li> <li>Изображения</li> <li>Музыка</li> <li>Объемные объ</li> <li>Рабочий стол</li> <li>Локальный дис</li> </ul> | adb<br>adobeTemp<br>AITEMP<br>AMD<br>ESD<br>Games<br>inetpub<br>Intel<br>LJP1100_P1560_P1600_Full_Solution<br>Logs | 17.01.2017 0:00<br>09.11.2017 11:51<br>22.01.2019 12:59<br>25.02.2018 13:27<br>10.12.2018 23:18<br>09.09.2018 23:56<br>29.05.2018 22:59<br>25.12.2016 22:50<br>08.06.2016 11:35<br>27.04.2016 8:44 | Папка с файлами<br>Папка с файлами<br>Папка с файлами<br>Папка с файлами<br>Папка с файлами<br>Папка с файлами<br>Папка с файлами<br>Папка с файлами<br>Папка с файлами |               |   |
| <u>И</u> мя файла: Untitle<br><u>Т</u> ип файла: Adobe                                                                                                    | PDF (*.PDF)                                                                                                    | 12.04.2018 2:38                                                                                                    | Папка с фаилами                                                                                                    |               |   |
| ©<br>0<br>1                                                                                                    | Use Artboards<br>All<br>Range:                                                                                     |                                                                                                    |                                                                                                    |               |   |
| Скрыть папки                                                                                                    |                                                                                                    |                                                                                                    | Со <u>х</u> ранить                                                                                                    | Отмена        | a |

В окне Save Adobe PDF выбираем пресет Press Quality. Далее в закладках General, Compression, Marks and Bleeds, Output проставляем значения всех параметров как в примерах.

| <u>A</u> dobe PDF Preset                                                                                           | : [Press Qua                                                                                                    | ity] (Modified)                                                                                                    |                                                                |                                                                                                    |                                                                                          | × *                                                                                                    |
|----------------------------------------------------------------------------------------------------|----------------------------------------------------------------------------------------------------|----------------------------------------------------------------------------------------------------|----------------------------------------------------------------|----------------------------------------------------------------------------------------------------|------------------------------------------------------------------------------------------|----------------------------------------------------------------------------------------------------|
| Sta <u>n</u> dard                                                                                                  | : None                                                                                                    |                                                                                                    | ~                                                              | <u>C</u> ompatibility:                                                                                                    | Acrobat 5 (PDF 1.4                                                                       | •) ~                                                                                                    |
| General                                                                                                    | Compression                                                                                                    |                                                                                                    |                                                                |                                                                                                    |                                                                                          |                                                                                                    |
| Compression                                                                                                    | Color Bitm                                                                                                    | ap Images                                                                                                    |                                                                |                                                                                                    |                                                                                          |                                                                                                    |
| Marks and Bleeds                                                                                                   | Do Not D                                                                                                    | ownsample                                                                                                    | ~ 130                                                          |                                                                                                    |                                                                                          |                                                                                                    |
| Output                                                                                                    | -                                                                                                    |                                                                                                    |                                                                |                                                                                                    |                                                                                          |                                                                                                    |
| Advanced<br>Security<br>Summary!                                                                                   | Compression                                                                                                    | on: ZIP                                                                                                    |                                                                | ~                                                                                                    |                                                                                          |                                                                                                    |
|                                                                                                    |                                                                                                    |                                                                                                    |                                                                |                                                                                                    |                                                                                          |                                                                                                    |
|                                                                                                    | Grayscale I                                                                                                    | Bitmap Images                                                                                                    |                                                                |                                                                                                    |                                                                                          |                                                                                                    |
|                                                                                                    | Do Not D                                                                                                    | ownsample                                                                                                    | <b>~</b> 30                                                    |                                                                                                    |                                                                                          |                                                                                                    |
|                                                                                                    | Compressi                                                                                                    | on: ZIP                                                                                                    |                                                                | ~                                                                                                    |                                                                                          |                                                                                                    |
|                                                                                                    |                                                                                                    |                                                                                                    |                                                                |                                                                                                    |                                                                                          |                                                                                                    |
|                                                                                                    | Monochron                                                                                                    | ne Bitmap Images                                                                                                    |                                                                |                                                                                                    |                                                                                          |                                                                                                    |
|                                                                                                    | Do Not D                                                                                                    | ownsamnle                                                                                                    | <b>v</b> 12                                                    |                                                                                                    |                                                                                          |                                                                                                    |
|                                                                                                    | Compressi                                                                                                    | on: ZIP                                                                                                    |                                                                | ~                                                                                                    |                                                                                          |                                                                                                    |
|                                                                                                    | _                                                                                                    |                                                                                                    |                                                                |                                                                                                    |                                                                                          |                                                                                                    |
|                                                                                                    | Compress                                                                                                    | s Text and Line Art                                                                                                    |                                                                |                                                                                                    |                                                                                          |                                                                                                    |
|                                                                                                    |                                                                                                    |                                                                                                    |                                                                |                                                                                                    |                                                                                          |                                                                                                    |
|                                                                                                    |                                                                                                    |                                                                                                    |                                                                |                                                                                                    | Save PDF                                                                                 | Reset                                                                                                    |
|                                                                                                    |                                                                                                    |                                                                                                    |                                                                |                                                                                                    |                                                                                          |                                                                                                    |
| Save Adobe PDF                                                                                                    |                                                                                                    |                                                                                                    |                                                                |                                                                                                    |                                                                                          |                                                                                                    |
|                                                                                                    | <b>[</b> ]                                                                                                    |                                                                                                    |                                                                |                                                                                                    |                                                                                          |                                                                                                    |
|                                                                                                    | Press Oual                                                                                                    | ity (Modified)                                                                                                    |                                                                |                                                                                                    |                                                                                          | ~ L                                                                                                    |
| Adobe PDF Preset                                                                                                   | : [Press Qual                                                                                                    | ity] (Modified)                                                                                                    |                                                                |                                                                                                    |                                                                                          | × 🛓                                                                                                    |
| Adobe PDF Preset:<br>Sta <u>n</u> dard:                                                                            | : [Press Qual                                                                                                    | ity] (Modified)                                                                                                    | ~                                                              | <u>C</u> ompatibility:                                                                                                    | Acrobat 5 (PDF 1.4                                                                       | 4) ~                                                                                                    |
| Adobe PDF Preset                                                                                                   | : [Press Qual<br>: None<br>General                                                                                                    | ity] (Modified)                                                                                                    | *                                                              | <u>C</u> ompatibility:                                                                                                    | Acrobat 5 (PDF 1.4                                                                       | ) ~ <u>*</u>                                                                                                    |
| General<br>Compression                                                                                             | : [Press Qual<br>None<br>General<br>Description:                                                                                                    | (Modified)<br>[Based on 'Press                                                                                                    | ✓<br>Quality'                                                  | Compatibility:                                                                                                    | Acrobat 5 (PDF 1.4                                                                       | ) V dobe PDF                                                                                                    |
| General<br>Compression<br>Marks and Bleeds                                                                         | : [Press Qual<br>None<br>General<br>Description:                                                                                                    | [Based on 'Press<br>documents best<br>documents can                                                                                                    | ✓<br>Quality'<br>suited f                                      | Compatibility:<br>] Use these si<br>or high-quality<br>ed with Acrob                                                                                                    | Acrobat 5 (PDF 1.4<br>ettings to create Ai<br>prepress printing.                         | t) v k<br>tobe PDF<br>Created PDF<br>for 5.0 and later                                                                                                    |
| General<br>Compression<br>Marks and Bleeds<br>Output                                                               | <ul> <li>IPress Qual</li> <li>None</li> <li>General</li> <li>Description:</li> </ul>                                                                                                    | (Modified)<br>[Based on 'Press<br>documents best<br>documents can b                                                                                              | ✓<br>Quality'<br>suited for<br>open                            | Compatibility:<br>] Use these s<br>or high-quality<br>ed with Acrob                                                                                                    | Acrobat 5 (PDF 1.4<br>ettings to create Ar<br>prepress printing.<br>pat and Adobe Read   | ✓ ▲ t) ✓ dobe PDF<br>Created PDF<br>der 5.0 and later.                                                                                                    |
| General<br>Compression<br>Marks and Bleeds<br>Output<br>Advanced                                                   | Press Qual     None     General     Description:                                                                                                    | (Modified)<br>[Based on 'Press<br>documents best<br>documents can t                                                                                              | V<br>Quality<br>suited f<br>be open                            | Compatibility:<br>] Use these si<br>or high-quality<br>ed with Acrot                                                                                                    | Acrobat 5 (PDF 1.4<br>ettings to create A<br>prepress printing.<br>bat and Adobe Read    | ✓ ▲ t) ✓ dobe PDF Created PDF der 5.0 and later.                                                                                                    |
| General<br>Compression<br>Marks and Bleeds<br>Output<br>Advanced<br>Security                                       | <ul> <li>Press Qual</li> <li>None</li> <li>General</li> <li>Description:</li> <li>Options</li> <li>Present</li> </ul>                                                                           | [Based on 'Press<br>documents best<br>documents can l                                                                                                    | <ul> <li>Quality'<br/>suited for<br/>open</li> </ul>           | Compatibility:<br>] Use these so<br>or high-quality<br>ed with Acrob                                                                                                    | Acrobat 5 (PDF 1.4<br>ettings to create Ad<br>prepress printing.<br>pat and Adobe Read   | t) ~<br>dobe PDF<br>Created PDF<br>der 5.0 and later.                                                                                                    |
| General<br>Compression<br>Marks and Bleeds<br>Output<br>Advanced<br>Security<br>Summary!                           | [Press Qual     None     General     Description:     Options     Preserv     □ Preserv                                                                                                    | [Based on 'Press<br>documents best<br>documents can l<br>e Illustrator Editing                                                                                   | Y<br>Quality'<br>suited f<br>pe open<br>g Capab                | Compatibility:<br>] Use these s<br>or high-quality<br>ed with Acrob                                                                                                    | Acrobat 5 (PDF 1.4<br>ettings to create Ar<br>prepress printing.<br>pat and Adobe Read   | ✓ ▲ t) ✓ dobe PDF Created PDF der 5.0 and later.                                                                                                    |
| General<br>Compression<br>Marks and Bleeds<br>Output<br>Advanced<br>Security<br>Summary!                           | <ul> <li>Press Qual</li> <li>None</li> <li>General</li> <li>Description:</li> <li>Options</li> <li>Preserv</li> <li>Embed</li> <li>Optimizion</li> </ul>                                        | (Modified)<br>[Based on 'Press<br>documents best<br>documents can t<br>e Illustrator Editing<br>Page Thumbnails                                                  | V<br>Quality'<br>suited f<br>be open<br>g Capab                | Compatibility:<br>] Use these s<br>or high-quality<br>ed with Acrob                                                                                                    | Acrobat 5 (PDF 1.4<br>ettings to create Ar<br>prepress printing.<br>pat and Adobe Read   | ✓ ▲ t) ✓ dobe PDF<br>Created PDF<br>der 5.0 and later.                                                                                                    |
| Standard:<br>Standard:<br>General<br>Compression<br>Marks and Bleeds<br>Output<br>Advanced<br>Security<br>Summary! | <ul> <li>Press Qual</li> <li>None</li> <li>General</li> <li>Description:</li> <li>Options</li> <li>Preserv</li> <li>Embed</li> <li>Optimiz</li> <li>View D</li> </ul>                           | [Based on 'Press<br>documents best<br>documents can t<br>e Illustrator Editing<br>Page Thumbnails<br>e for Fast Web Vie                                          | Vuality<br>suited f<br>pe open<br>g Capab                      | Compatibility:<br>] Use these s<br>or high-quality<br>ed with Acrot<br>littes                                                                                                    | Acrobat 5 (PDF 1.4<br>ettings to create Ar<br>prepress printing,<br>bat and Adobe Read   | <ul> <li>dobe PDF<br/>Created PDF<br/>der 5.0 and later.</li> </ul>                                                                                                    |
| General<br>Compression<br>Marks and Bleeds<br>Output<br>Advanced<br>Security<br>Summary!                           | <ul> <li>Press Qual</li> <li>None</li> <li>General</li> <li>Description:</li> <li>Options</li> <li>☑ Preserv</li> <li>☐ Embed</li> <li>_ Optimiz</li> <li>_ Yiew PI</li> </ul>                  | (Modified)<br>[Based on 'Press<br>documents best<br>documents can t<br>e Illustrator Editing<br>Page Thumbnails<br>e for Fast Web Vie<br>DF after Saving         | Quality<br>suited f<br>pe open<br>g Capab                      | Compatibility:<br>] Use these si<br>or high-quality<br>ed with Acrob                                                                                                    | Acrobat 5 (PDF 1.4<br>ettings to create A<br>r prepress printing.<br>bat and Adobe Read  | <ul> <li>Adobe PDF</li> <li>Created PDF</li> <li>der 5.0 and later.</li> </ul>                                                                                                    |
| General<br>Compression<br>Marks and Bleeds<br>Output<br>Advanced<br>Security<br>Summary!                           | <ul> <li>Press Qual</li> <li>None</li> <li>General</li> <li>Description:</li> <li>Options</li> <li>Preserv</li> <li>Embed</li> <li>Optimiz</li> <li>Yiew PE</li> <li>Greate</li> </ul>          | [Based on 'Press<br>documents best<br>documents can l<br>e Illustrator Editing<br>Page Thumbnails<br>e for Fast Web Vie<br>DF after Saving<br>Acrobat Layers fro | Quality<br>suited f<br>pe open<br>g Capab<br>w<br>m Top-L      | Compatibility:<br>] Use these so<br>or high-quality<br>ed with Acrob<br>litties<br>evel Layers                                                                                                    | Acrobat 5 (PDF 1.4<br>ettings to create Ar<br>prepress printing.<br>pat and Adobe Read   | <ul> <li>Adobe PDF</li> <li>Created PDF</li> <li>der 5.0 and later.</li> </ul>                                                                                                    |
| General<br>Compression<br>Marks and Bleeds<br>Output<br>Advanced<br>Security<br>Summary!                           | <ul> <li>Press Qual</li> <li>None</li> <li>General</li> <li>Description:</li> <li>Options</li> <li>Preserv</li> <li>Embed</li> <li>Optimiz</li> <li>Yiew PE</li> <li>Create</li> </ul>          | [Based on 'Press<br>documents best<br>documents can t<br>e Illustrator Editing<br>Page Thumbnails<br>e for Fast Web Vie<br>DF after Saving<br>Acrobat Layers fro | V<br>Quality<br>suited f<br>pe open<br>g Capab<br>w<br>m Top-L | Compatibility:<br>) Use these side of the second second seco | Acrobat 5 (PDF 1.4<br>ettings to create Ar<br>prepress printing.<br>Pat and Adobe Read   | ✓ ▲ t) ✓ dobe PDF<br>Created PDF<br>der 5.0 and later.                                                                                                    |
| General<br>Compression<br>Marks and Bleeds<br>Output<br>Advanced<br>Security<br>Summary!                           | <ul> <li>Press Qual</li> <li>None</li> <li>General</li> <li>Description:</li> <li>Options</li> <li>Preserv</li> <li>Embed</li> <li>Optimiz</li> <li>Yiew PE</li> <li>Greate</li> </ul>          | [Based on 'Press<br>documents best<br>documents can t<br>e Illustrator Editing<br>Page Thumbnails<br>e for Fast Web Vie<br>F after Saving<br>Acrobat Layers fro  | V<br>Quality<br>suited f<br>be open<br>g Capab<br>w<br>m Top-L | Compatibility:<br>] Use these s<br>or high-quality<br>ed with Acrob<br>litties<br>evel Layers                                                                                                    | Acrobat 5 (PDF 1.4<br>ettings to create A<br>r prepress printing.<br>bat and Adobe Read  | Adobe PDF<br>Created PDF<br>der 5.0 and later.                                                                                                    |
| General<br>Compression<br>Marks and Bleeds<br>Output<br>Advanced<br>Security<br>Summary!                           | <ul> <li>IPress Qual</li> <li>None</li> <li>General</li> <li>Description:</li> <li>Options</li> <li>Preserv</li> <li>Embed</li> <li>Optimiz</li> <li>View PI</li> <li>Create</li> </ul>         | [Based on 'Press<br>documents best<br>documents can t<br>e Illustrator Editing<br>Page Thumbnails<br>e for Fast Web Vie<br>OF after Saving<br>Acrobat Layers fro | v<br>suited f<br>pe open<br>g Capab<br>w<br>m Top-L            | Compatibility:<br>] Use these so<br>or high-quality<br>ed with Acrob<br>litties<br>evel Layers                                                                                                    | Acrobat 5 (PDF 1.4<br>ettings to create Ar<br>r prepress printing.<br>pat and Adobe Read | Adobe PDF<br>Created PDF<br>der 5.0 and later.                                                                                                    |
| General<br>Compression<br>Marks and Bleeds<br>Output<br>Advanced<br>Security<br>Summary!                           | <ul> <li>IPress Qual</li> <li>None</li> <li>General</li> <li>Description:</li> <li>Options</li> <li>Preserv</li> <li>Embed</li> <li>Optimiz</li> <li>Yiew PC</li> <li>Greate</li> </ul>         | [Based on 'Press<br>documents best<br>documents can l<br>e Illustrator Editing<br>Page Thumbnails<br>e for Fast Web Vie<br>DF after Saving<br>Acrobat Layers fro | V<br>Quality<br>suited f<br>pe open<br>g Capab<br>w<br>m Top-L | Compatibility:<br>) Use these s<br>or high-quality<br>ed with Acrob<br>litties<br>evel Layers                                                                                                    | Acrobat 5 (PDF 1.4<br>ettings to create Ar<br>prepress printing.<br>pat and Adobe Read   | v ▲ dobe PDF<br>Created PDF<br>Created PDF<br>der 5.0 and later.                                                                                                    |
| General<br>Compression<br>Marks and Bleeds<br>Output<br>Advanced<br>Security<br>Summary!                           | <ul> <li>Press Qual</li> <li>None</li> <li>General</li> <li>Description:</li> <li>Options</li> <li>Preserv</li> <li>Embed</li> <li>Optimiz</li> <li>Yiew PE</li> <li>Create</li> </ul>          | [Based on 'Press<br>documents best<br>documents can t<br>e Illustrator Editing<br>Page Thumbnails<br>e for Fast Web Vie<br>DF after Saving<br>Acrobat Layers fro | Quality<br>suited f<br>be open<br>g Capab<br>w<br>m Top-L      | Compatibility:<br>) Use these s<br>or high-quality<br>ed with Acrot                                                                                                    | Acrobat 5 (PDF 1.4<br>ettings to create Ar<br>prepress printing,<br>bat and Adobe Read   | A constraint of the second second |
| General<br>Compression<br>Marks and Bleeds<br>Output<br>Advanced<br>Security<br>Summary!                           | <ul> <li>[Press Qual</li> <li>None</li> <li>General</li> <li>Description:</li> <li>Options</li> <li>☑ Preserv</li> <li>☐ Embed</li> <li>Optimiz</li> <li>☐ View PL</li> <li>☐ Create</li> </ul> | [Based on 'Press<br>documents best<br>documents can t<br>e Illustrator Editing<br>Page Thumbnails<br>e for Fast Web Vie<br>DF after Saving<br>Acrobat Layers fro | V<br>Quality<br>suited f<br>be open<br>g Capab                 | Compatibility:<br>] Use these s<br>or high-quality<br>ed with Acrob                                                                                                    | Acrobat 5 (PDF 1.4<br>ettings to create A<br>r prepress printing.<br>bat and Adobe Read  | A constraint of the second second |
| General<br>Compression<br>Marks and Bleeds<br>Output<br>Advanced<br>Security<br>Summary!                           | <ul> <li>[Press Qual</li> <li>None</li> <li>General</li> <li>Description:</li> <li>□ Preserv</li> <li>□ Embed</li> <li>□ Optimiz</li> <li>□ View PI</li> <li>□ Create</li> </ul>                | [Based on 'Press<br>documents best<br>documents can t<br>e Illustrator Editing<br>Page Thumbnails<br>e for Fast Web Vie<br>OF after Saving<br>Acrobat Layers fro | v<br>suited f<br>pe open<br>g Capab                            | Compatibility:<br>] Use these si<br>or high-quality<br>ed with Acrob<br>litties<br>evel Layers                                                                                                    | Acrobat 5 (PDF 1.4<br>ettings to create Ar<br>r prepress printing.<br>bat and Adobe Read | Adobe PDF<br>Created PDF<br>der 5.0 and later.                                                                                                    |

| Save Adobe PDF     |                                                                                              |
|--------------------|----------------------------------------------------------------------------------------------|
| Adobe PDF Preset:  | [Press Quality] (Modified)                                                                   |
|                    |                                                                                              |
| Sta <u>n</u> oaro: | None   Compaubility: Acrobat 5 (PDF 1.4)                                                     |
| General            | Marks                                                                                        |
| Marks and Bleeds   | All Printer's Marks                                                                          |
| Output             | Trim Marks Printer Mark Type: Roman ~                                                        |
| Advanced           | Registration Marks     Trim Mark Weight: 0.25 pt                                             |
| Summary!           | Color Bars                                                                                   |
|                    | Page Information                                                                             |
|                    | Bleeds                                                                                       |
|                    | Use Document Bleed Settings                                                                  |
|                    | Tgp: C 0 mm Cett: C 0 mm                                                                     |
|                    | Bottom: C 0 mm Right: C 0 mm                                                                 |
|                    |                                                                                              |
|                    |                                                                                              |
|                    |                                                                                              |
|                    |                                                                                              |
|                    | Cruis DDC Beest                                                                              |
|                    | <u>Save PDF</u> <u>keset</u>                                                                 |
| C                  |                                                                                              |
| Save Adobe PDF     |                                                                                              |
| Adobe PDF Preset:  | [Press Quality] (Modified) 🗸 🛃                                                               |
| Sta <u>n</u> dard: | None                                                                                         |
| General            | Output                                                                                       |
| Compression        | Color                                                                                        |
| Marks and Bleeds   | Color Conversion: No Conversion ~                                                            |
| Output<br>Advanced |                                                                                              |
| Security           | Profile Inclusion Policy: Don't Include Profiles                                             |
| Summary!           | PDF/X                                                                                        |
|                    |                                                                                              |
|                    |                                                                                              |
|                    |                                                                                              |
|                    |                                                                                              |
|                    |                                                                                              |
|                    | Description                                                                                  |
|                    | No profiles will be embedded in the PDF. Use this option if the application or output device |
|                    | that will use the Adobe PDF file doesn't need to translate colors into another color space.  |
|                    |                                                                                              |
|                    |                                                                                              |
|                    |                                                                                              |

Если необходимо учесть поля под обрез — в закладке Marks and Bleeds в разделе Bleeds задаем размер полей под обрез в миллиметрах. Теперь можем сохранить выбранные настройки в пресет — нажимаем кнопку сохранения пресета.

| Save Adobe PDF                            |                                           |                                                                                                    |  |  |  |  |
|-------------------------------------------|-------------------------------------------|----------------------------------------------------------------------------------------------------|--|--|--|--|
| Adobe PDF Preset:                         | [Press Qua                                | ity] (Modified)                                                                                                    |  |  |  |  |
| Sta <u>n</u> dard:                        | None                                      | <u>Compatibility:</u> Acrobat 5 (PDF 1.4)                                                                                                    |  |  |  |  |
| General                                   | General                                   |                                                                                                    |  |  |  |  |
| Compression<br>Marks and Bleeds<br>Output | <u>D</u> escription:                      | [Based on 'Press Quality'] Use these settings to create Adobe PDF documents best suited for high-quality prepress printing. Created PDF documents can be opened with Acrobat and Adobe Reader 5.0 and later. |  |  |  |  |
| Advanced                                  | Options                                   |                                                                                                    |  |  |  |  |
| Security                                  | Preserve Illustrator Editing Capabilities |                                                                                                    |  |  |  |  |
| Summary!                                  | Embed Page Thumbnails                     |                                                                                                    |  |  |  |  |
|                                           | Optimize for Fast Web View                |                                                                                                    |  |  |  |  |
|                                           | □ <u>V</u> iew PDF after Saving           |                                                                                                    |  |  |  |  |
|                                           |                                           |                                                                                                    |  |  |  |  |
|                                           |                                           |                                                                                                    |  |  |  |  |
|                                           |                                           |                                                                                                    |  |  |  |  |
|                                           |                                           |                                                                                                    |  |  |  |  |
|                                           |                                           |                                                                                                    |  |  |  |  |
|                                           |                                           |                                                                                                    |  |  |  |  |
|                                           |                                           |                                                                                                    |  |  |  |  |
|                                           |                                           |                                                                                                    |  |  |  |  |
|                                           |                                           | <u>Save PDF</u> Reset                                                                                                    |  |  |  |  |

Вводим название и сохраняем.

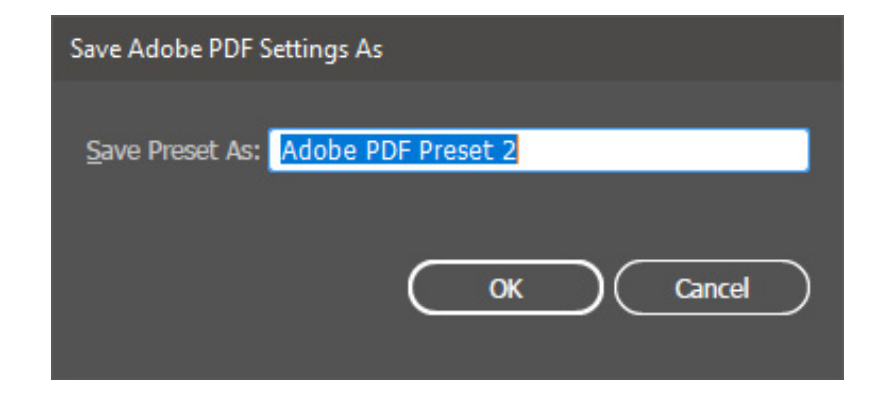